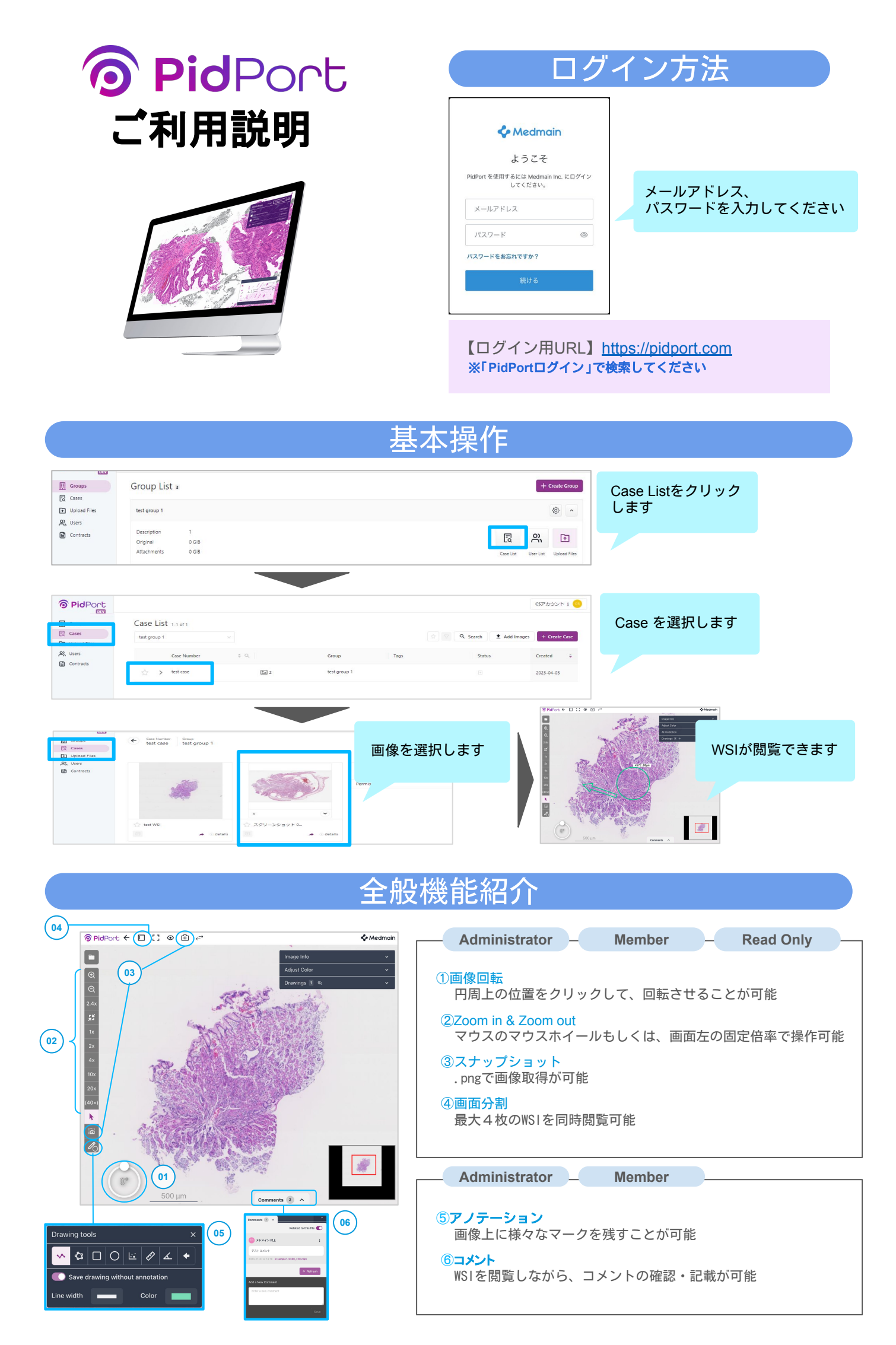

## その他機能説明

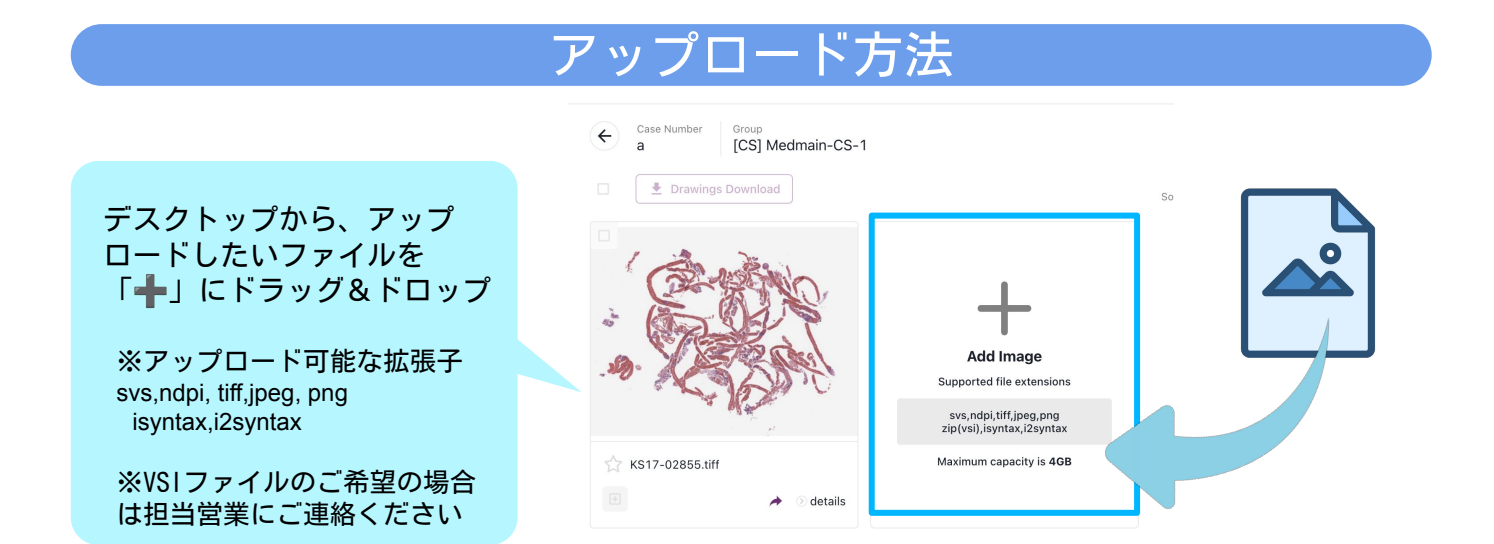

## コメント入力方法

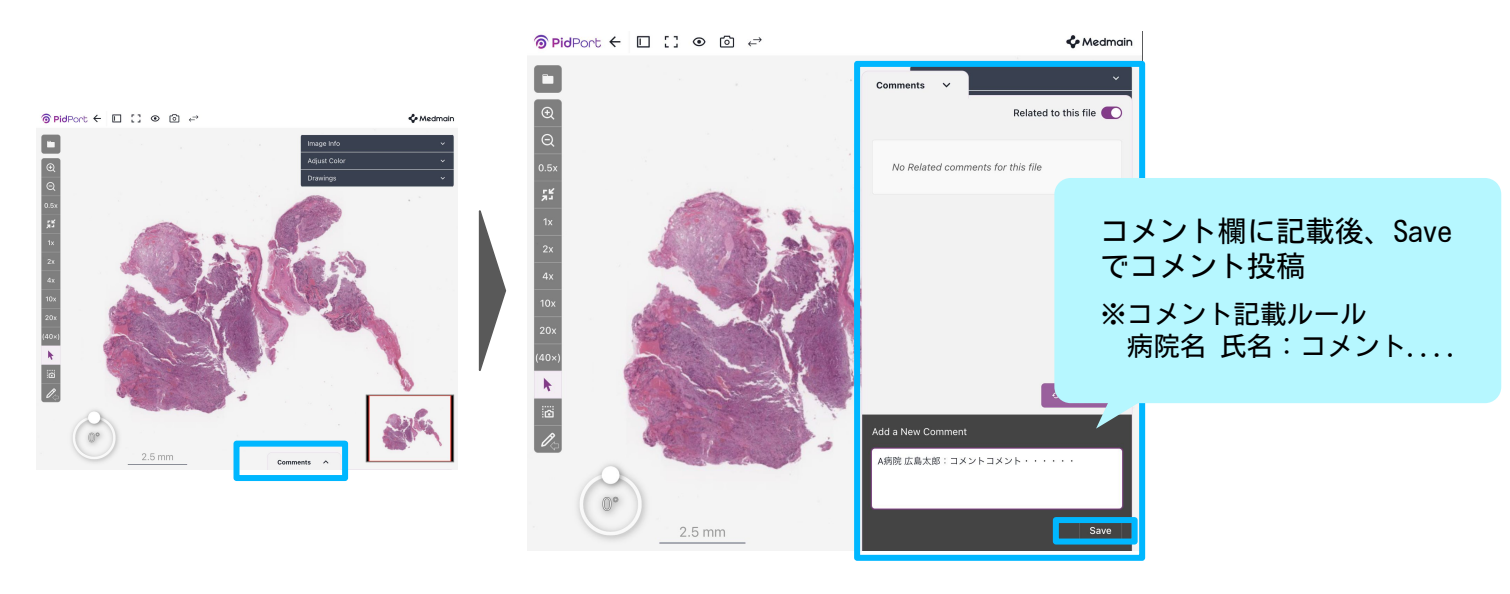

## スクリーンショット機能

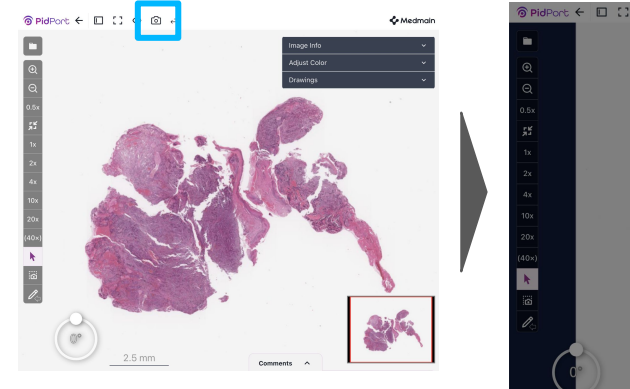

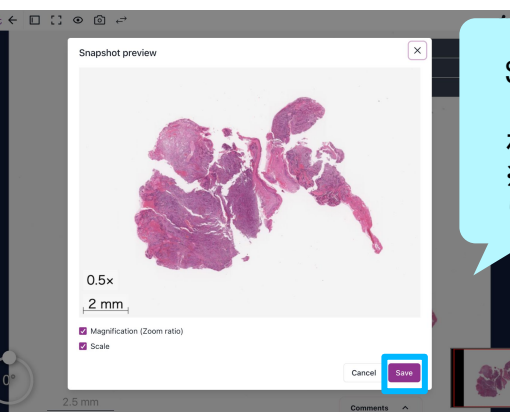

Saveで画像を保存できます 「.png」でPC本体に保存さ れます ※ダウンロード先は各PCによ り異なります

PidPortについて お問合せはこちら

sales@medmain.com

東日本担当:吉田 西日本担当:竹本

メドメイン株式会社 https://medmain.com/